- インストール方法 (Windows 8)
- CDドライブにディスクをセットすると、自動再生が起動します。自動再生が起動しない場合にはエクスプローラからD VD/CDドライブを開きます。 「mitumorikun.vbs」アイコンを(右図、赤枠)をダブルクリック するとインストールが始まります。

「Setup.exe」ではありませんので、 間違わないようにしてください。

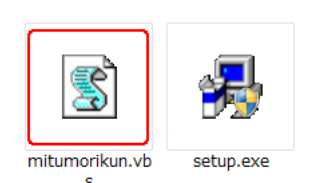

| 21 🖓 🛄 히 👘                                                                                                    | ドライブ ツール                               | OVD RW ドライブ (E:) 見 | 膭君(Ver4.19.2)   | -               | ×    |
|----------------------------------------------------------------------------------------------------|----------------------------------------|--------------------|-----------------|-----------------|------|
| 77イル ホーム 共有                                                                                                    | 表示 管理                                  |                    |                 |                 | ~ (  |
| ⊙ → ↑ ♥ → ⊐;                                                                                                    | ンピューター → DVD RW ドライブ (E:) 見積着          | (Ver4.19.2)        | ✓ C DVD         | RW ドライブ (E:) 見参 | 紀… 2 |
| 🔆 お気に入り                                                                                                    | 名崩                                     | 更新日時               | 種類              | サイズ             |      |
| 🎉 ダウンロード                                                                                                    | ▲ 現在ディスクにあるファイル(7) ──                  |                    |                 |                 |      |
| 三 テスクトップ                                                                                                    | 3 Runtime                              | 2012/12/14 9:32    | ファイル フォルダー      |                 |      |
| <ul> <li>         ・回 最近表示した場所     </li> </ul>                                                                                                    | 👪 Support                              | 2012/12/14 9:33    | ファイル フォルダー      |                 |      |
| and the second second s | III 見積君.cab                            | 2012/12/13 17:40   | キャビネットファイル      | 31,194 KB       |      |
| (a) 54759                                                                                                    | 📓 mitumorikun.vbs                      | 2004/10/26 14:29   | VBScript Script | 1 KB            |      |
| P#1X/P                                                                                                    | 💰 setup.exe                            | 2001/11/07 2:04    | アプリケーション        | 129 KB          |      |
| E 1977                                                                                                    | Setup.lst                              | 2012/12/13 17:41   | LST 7711        | 3 KB            |      |
| 1 37-5202                                                                                                    | 四見積君操作説明書(Vol1).pdf                    | 2008/09/27 11:19   | Adobe Acrobat   | 10,143 KB       |      |
| • · · · · · · ·                                                                                                    | <ul> <li>ディスクに書き込む準備ができたファー</li> </ul> | イル (1)             |                 |                 |      |
| 🜏 ホームグループ                                                                                                    | desktop.ini                            | 2012/11/29 15:40   | 構成設定            | 1 KB            |      |
| Satoru Takenaka                                                                                                    |                                        |                    |                 |                 |      |
| ▶ コンピューター                                                                                                    |                                        |                    |                 |                 |      |
| 📥 ローカル ディスク (C:)                                                                                                    |                                        |                    |                 |                 |      |
| 🖙 ポリューム (D:)                                                                                                    |                                        |                    |                 |                 |      |
| 😢 DVD RW ドライブ (E                                                                                                    |                                        |                    |                 |                 |      |
| 🎉 Runtime                                                                                                    |                                        |                    |                 |                 |      |
| Support                                                                                                    |                                        |                    |                 |                 |      |
| 🤮 見積君.cab                                                                                                    |                                        |                    |                 |                 |      |
| MUSIC (F:)                                                                                                    |                                        |                    |                 |                 |      |
| KUTIVE                                                                                                    |                                        |                    |                 |                 |      |
| 📬 ネットワーク                                                                                                    |                                        |                    |                 |                 |      |
| 個の項目                                                                                                    |                                        |                    |                 |                 | 922  |

2. 「ユーザーアカウント制御」の確認画面が表示します。 「はい(Y)」ボタンをクリックしてください。

「ユーザーアカウント制御」は2~3回表示されます。すべて、「はい(Y)」ボタンをクリックしてください。

3.「見積君セットアップを始めます」で「OK」ボタンをクリックし ます。

<sup>4.</sup>「ディレクトリ変更」ボタンをクリックします。

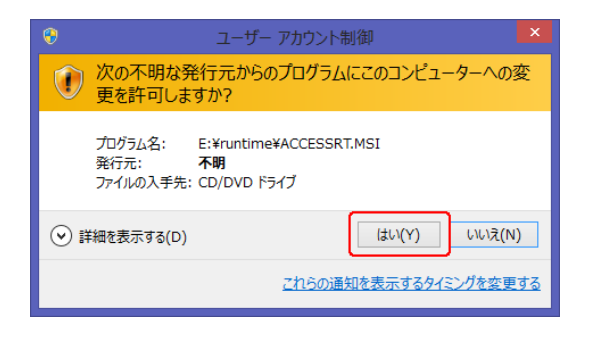

|   | 見積君 セットアップ                                                                                                    |   |
|---|----------------------------------------------------------------------------------------------------|---|
|   | 見積君 のセットアップを始めます。<br>セットアップ プログラムでは、システム ファイルや共有ファイルが使用中<br>のとき、そのファイルの道知や更新はできません。起動している他のアプ<br>リケーションを終了することをお勧めします。 |   |
| _ | ○K 終7(公)                                                                                                    | - |

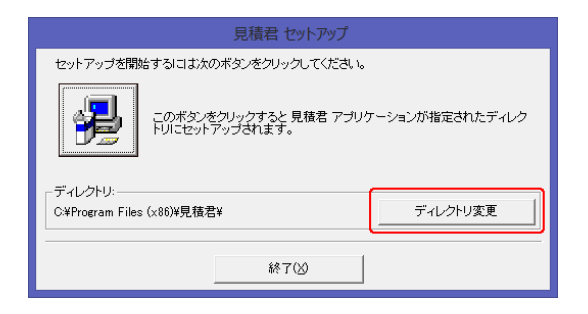

5.「ディレクトリ変更」画面でパス名のところを下記のように変 更します。 (Cドライブ直下にインストールすることです) C:¥Program Files(x86)¥見積君¥

## C:¥見積君¥

マウスカーソルをパス名のテキスト入力内でクリックし、 キーボードのバックスペースキーまたはデリートキーで ¥Program Files(x86)だけを削除するようします。

| ディレクトリ                                           | 凌更    |       |
|--------------------------------------------------|-------|-------|
| セットアップ先のディレクトリを指定してく                             | ください。 |       |
| バス名:<br> C*見積君¥                                  |       | )     |
| ディレクトリ:                                          |       |       |
| C¥<br>☐ Intel<br>☐ KDrive                        | ^     | ОК    |
| PertLogs<br>Program Files<br>Program Files (x86) | ~     | キャンセル |
| ಿ∋ಗೆ.<br>⊡ಂ                                      | •     |       |

6.「セットアップ先ディレクトリはC:¥見積君¥は存在しません。 このディレクトリを作成しますか?」と表示されますので、 「はい(Y) |ボタンをクリックします。

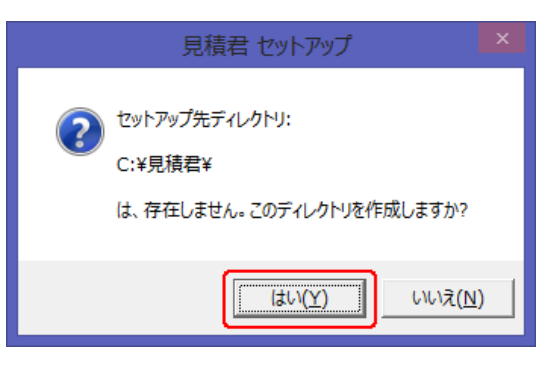

このボタンをクリックすると 見積君 アブリケーションが指定されたディレク トリにセットアップされます。

セットアップを開始するには次のボタンをクリックしてください。

7 ディレクトリが「C:¥見積君¥」に変更されていることを確認 し、その上にある四角いボタン(右図、赤枠のパソコンの マーク)をクリックしてください。

ディレクトリが間違っている場合には、再度、「ディレクトリ 変更」ボタンを押して修正してください。

8. グループの選択画面では、そのまま「続行(C)」ボタンをク リックします。

9.「OK」ボタンでセットアップが終了します。

7 ディレクトリ C:¥見秸君¥ ディレクトリ変更 終了(※) 見積君 - プログラム グループの選択 セットアップは「プログラム グループ] ボックスに表示されたグルー プに項目を追加します。 新しいグループ名を入力することも、既存 のグループ リストから選択することもできます。 プログラム グループ: 見積君 既存のグループ: Accessories ٨ Administrative Tools Maministrative roois Becky! Ver.2 KDrive Maintenance MKEditor for Windows MREditor for Windo Startup System Tools ラベル屋さんHOME 続行(<u>C</u>) キャンセル × 見積君 セットアップ

見積君のインストールが2回目以降の場合(再インストー ル・体験版から正規版の切り替え・バージョンアップ版のイ ンストール等)には「バージョンの競合」画面が表示しま す。その場合には「はい(Y)」ボタンを押して、インストール を続行してください。

| バージョンの競合                                                               |
|------------------------------------------------------------------------|
| コピーしようとしているファイルより新しいファイルがシステムに存<br>在します。現在のファイルをそのまま使用することをお勧めします<br>。 |
| ファイル名: 'C:¥Windows¥System32¥dynapdf.dll'                               |
| 言羊術曲: 'DynaPDF 2.0                                                     |
| パージョン: '2.0.43.425'                                                    |
| 現在のファイルを保持しますか?                                                        |
| 【 」は、XY】 しょいえ(N) すべて無視(A)                                              |

見積君のセットアップが完了しました。

OK

- 新規データの作成
- 1. 新規データの作成時に、セキュリティの警告画面が表示し ます。

この警告画面は2~3回表示されることがあります。すべて、「開く」ボタンをクリックしてください。

右図の画面が表示されましたら、「実行」ボタンをクリックします。

2回目以降のインストール時には新規データを作成をする 必要がありませんので、「キャンセル」ボタンをクリックして

3. 「はい(Y)」ボタンをクリックします。

4.「OK」ボタンをクリックで新規データの作成が完了します。

見積君、起動時に右図のような画面が出る場合、初期 データが見つかりません。 以下の画面から新規データの作成を行ってください。

新規データの作成はWindowsのスタート画面より、新規 データの作成アイコンをクリックします。 (救急車のアイコン)

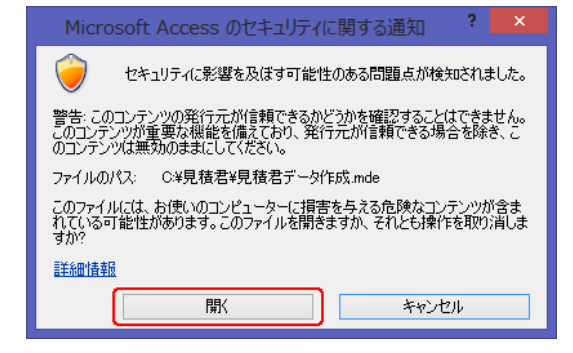

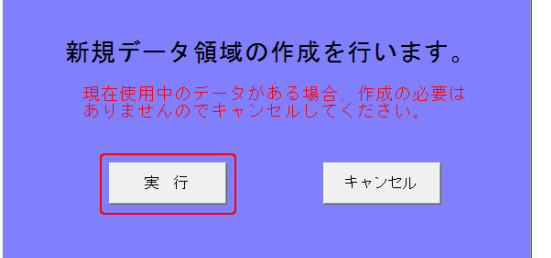

| Microsoft Access         |
|--------------------------|
| ? 新規データ領域を作成します。よろしいですか? |
| (はい(Y) いいえ(N)            |

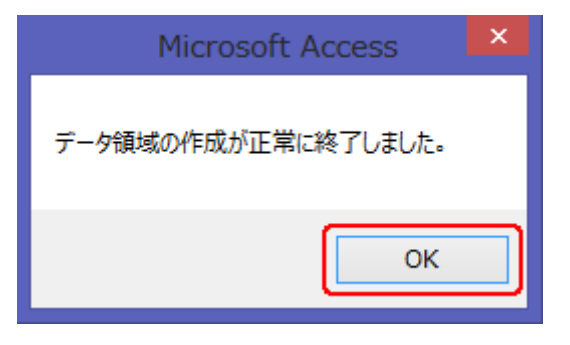

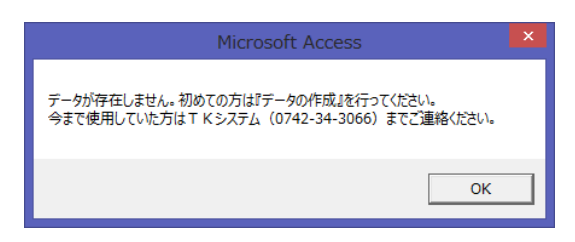

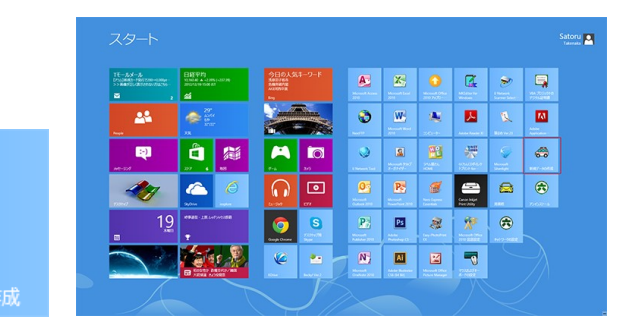

- ショートカットアイコンの作成
- ショートカットアイコンの作成はWindows のスタート画面から行います。「見積君」のアイコン上で右クリックをします。 画面の左下にある「ファイルの場所開く」をクリックします。 (右下図、赤枠の部分)

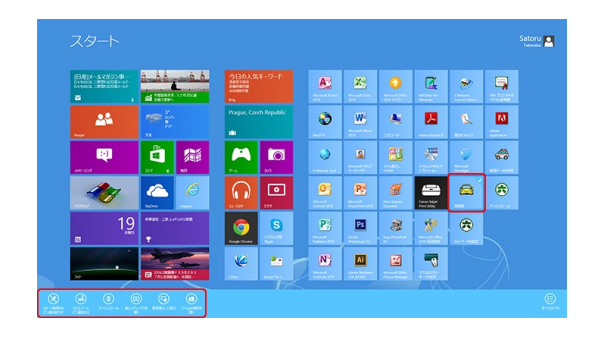

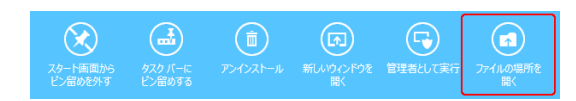

管理

表示

名前

🔳 デスクトップ

ライブラリ ■ ドキュメント ■ ピクチャ ■ ビデオ

💹 最近表示した場所

2 個の項目 1 個の項目を選択 1.97 KB

↑ 길 « Start Menu ト プログラム ト 見積君

見積君 参新規データの作成 アプリケーション ツーノ

管理

v c

見積君の検索

種類

.

2012/12/19 11:41 ショートカット 2012/12/19 11:41 ショートカット

更新日時

- 「タスクバーにピン留めをする」をクリックすると、タスクバーに見積君アイコンが作成されます。
- 2. 見積君アイコン上で右クリックをします。

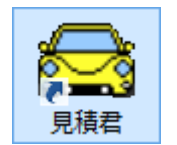

3.「送る」→「ディスクトップ(ショートカットを作成)」をクリックします。
 ディスクトップにショートカットアイコンが作成されます。

| ۲ | 聞く(O)<br>ファイルの場所を聞く(I)<br>スタートにどン留め(P)<br>管理者として実行(A)<br>互換性のトラブルシューティング(Y)<br>タスク バーにどン留め(K) |   |            |                     |
|---|-----------------------------------------------------------------------------------------------|---|------------|---------------------|
|   | 送る(N)                                                                                         | × | <b>*</b>   | Becky! Ver.2        |
|   | 切り取り(T)                                                                                       |   |            | FAX 受信者             |
|   | ⊐ピ−(C)                                                                                        |   | <b>(</b> 2 | KDrive              |
|   |                                                                                               |   | 8          | Skype               |
|   | 23-1/1910/1F/02(3)                                                                            |   |            | デスクトップ (ショートカットを作成) |
| - | 則味(D)                                                                                         |   |            | Г#1X>h              |
| 1 | 活則の変更(≤)                                                                                      |   |            | メール受信者              |
|   | プロパティ(R)                                                                                      |   | 1          | 圧縮 (zip 形式) フォルダー   |
| _ |                                                                                               |   | 4          | DVD RW ドライブ (E:)    |
|   |                                                                                               |   | -          | MUSIC (F:)          |

- アンインストール方法
- 1. Windows キーを押して、スタート画面を表示します。
- 2. 見積君のアイコン上で右クリックをします。
   (右図、参照)
- 3. 画面、左下のアンインストールのボタンをクリックします。
   (右図、赤枠の部分)
- 「コントロールパネル」→「プログラム」→「プログラムと機能」でインストールされているプログラムー覧が表示します。
- 5.「見積君」をクリックして選択します。 上の「アンインストールと変更」をクリックします。 (右図、赤枠の部分)
- 6. 「見積君とすべてのコンポーネントを削除しますか?」と表示しますので「はい(Y)」ボタンをクリックします。

7.「削除されました」が表示すると、見積君のアンインストールが完了します。
 「×」ボタンでコントロールパネルを閉じてください。

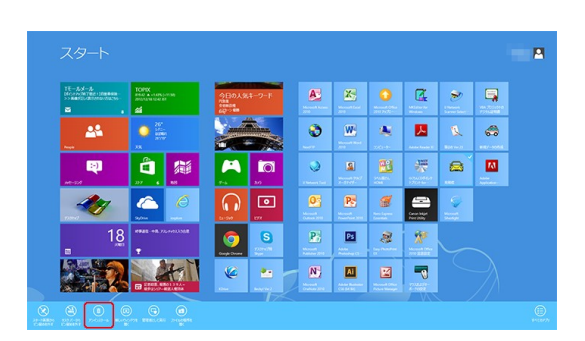

| 29-1面 | )<br>面から タ | ()<br>スクバーから | アンインストール | 新しいウィンドウを | 管理者として実行 | ファイルの場所を |
|-------|------------|--------------|----------|-----------|----------|----------|
| ビン留める |            |              |          |           |          |          |

| /(ネル→ :<br>プロ! | プログラム > プログラムと機能                                                                                                    | ~ C                                                                                                    | プログラムと検差の検索                                                                                                    |
|----------------|----------------------------------------------------------------------------------------------------|----------------------------------------------------------------------------------------------------|----------------------------------------------------------------------------------------------------|
| プログ            |                                                                                                    |                                                                                                    |                                                                                                    |
| -to A          | プラムのアンインストールまたは変更                                                                                                    |                                                                                                    | 514 (JP/R) 8-5151 8-9                                                                                                    |
| 101            | コムモアションスパールダのには、一見のラブログラムを選択してし                                                                                                    | ///////////////                                                                                                    | Dia [1948] 20000089+                                                                                                    |
| 整理 •           | アンインストールと変更                                                                                                    |                                                                                                    | ≡ <b>• 0</b>                                                                                                    |
| 名前             |                                                                                                    | 発行元                                                                                                    | インストール日 サイ:                                                                                                    |
|                | and the second second se                                                                                                    | Street, Squarks                                                                                                    | and the second                                                                                                    |
|                | AND DESCRIPTION OF A                                                                                                    | 1000 000.000                                                                                                    |                                                                                                    |
|                | and the state of the second states                                                                                                    |                                                                                                    |                                                                                                    |
|                | A REAL PROPERTY AND ADDRESS OF ADDRESS OF ADDRESS OF ADDRESS ADDRESS ADDRE                                                                                                    | And Distance                                                                                                    |                                                                                                    |
| and the second | to day attractions                                                                                                    |                                                                                                    | and could                                                                                                    |
| -              |                                                                                                    |                                                                                                    | and the second                                                                                                    |
| in the second  | Contract of Contract of Contra | And Interface (                                                                                                    |                                                                                                    |
|                |                                                                                                    |                                                                                                    |                                                                                                    |
|                | the second line of the second line of the second li | Densed Densembles                                                                                                    | and the second                                                                                                    |
| 10-1-0         | and the second second                                                                                                    | NAME OF TAXABLE                                                                                                    | and the second second                                                                                                    |
| 1000           | and the second second                                                                                                    |                                                                                                    | and the second second sec |
|                | Contraction of the local division of the local division of the loc |                                                                                                    |                                                                                                    |
| - 見積君          |                                                                                                    |                                                                                                    | 2012/12/14                                                                                                    |
| -              |                                                                                                    | and a strengthere                                                                                                    |                                                                                                    |
|                | And the second second se                                                                                                    | ALC: NO.                                                                                                    | and a second                                                                                                    |
| <              |                                                                                                    |                                                                                                    |                                                                                                    |
|                |                                                                                                    |                                                                                                    |                                                                                                    |
|                | プログ<br>藍理 - 名約<br>・見根標                                                                                                    | 70930179-0-20XFXGL ∰A%27092412887.4 [<br>BTE - [7-0-230-25]<br>20<br>20<br>20<br>20<br>20<br>20<br>20<br>20<br>20<br>20 | ТОРЗАЕТЯ-О-21-АТКСК ЩИ-5СЛРУАСЩИЦИ (Т)-О-22-И-24 (Ц Ц Ц Ц<br>Ш Ц - (Т)-(2)-А-22 Щ<br>СП - (Т)-(2)-А-22 Щ<br>СП - (Т)-(2)-(2)-(2)-(2)-(2)-(2)-(2)-(2)-(2)-(2                                                                                                    |

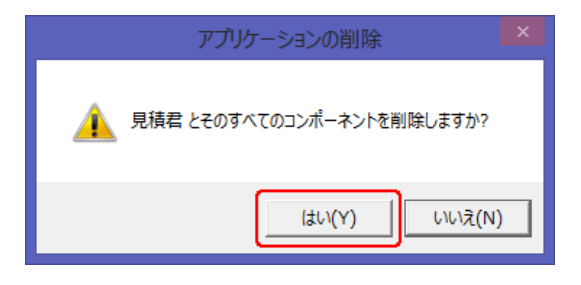

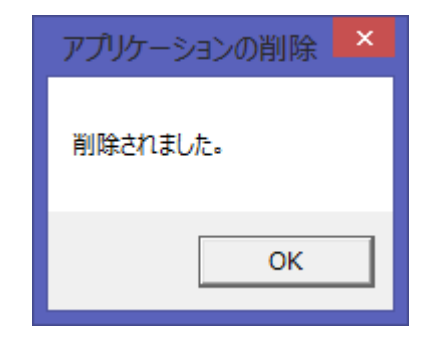